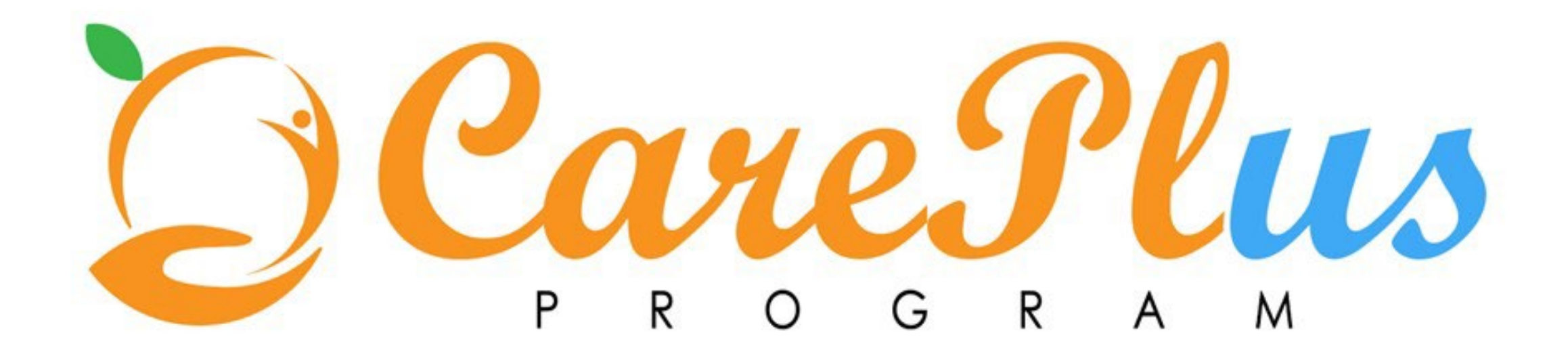

# **Client Photos**

- You can upload a photo of a client so that you and others can recognize the client in the Context pane. You can replace an existing photo directly, by uploading a new photo. You can remove a client's photo at any time so that it does not display.
- **Restriction:** You can upload only .JPEG, or .JPG files that do not exceed 500MB. The photo must be square, and the image resolution must be a minimum of 216 x 216 pixels or greater. The photo should be a full front close-up of the client's face. Although you can upload a photo greater than 216 x 216 pixels, it shouldn't exceed these dimensions by too much to ensure the client's profile is properly aligned in the center of the viewing area.

 Sign into Merative Integrated Care. Your home page opens.

|                   | Home                                                                                                |                                                                                     |                                                                                 | C (?)         |
|-------------------|----------------------------------------------------------------------------------------------------|-------------------------------------------------------------------------------------|---------------------------------------------------------------------------------|---------------|
|                   |                                                                                                    | Ð                                                                                   | ∧ Work List                                                                     |               |
|                   | Day Week Month                                                                                      | < Today >                                                                           | ∧ Alerts 1 of 1                                                                 | $\rightarrow$ |
| ightarrow 3:00 pm |                                                                                                    |                                                                                     | Caryn lolly                                                                     | :             |
| $\rightarrow$     |                                                                                                    |                                                                                     | Connected to New Services<br>Medium                                             |               |
|                   |                                                                                                    |                                                                                     | 5/4/2023, 1:59 PM<br>By Lisa Row                                                |               |
| 4:00 PM           |                                                                                                    |                                                                                     |                                                                                 |               |
|                   |                                                                                                    |                                                                                     |                                                                                 |               |
| 5:00 PM           |                                                                                                    |                                                                                     |                                                                                 |               |
|                   |                                                                                                    |                                                                                     |                                                                                 |               |
| 6:00 PM           |                                                                                                    |                                                                                     |                                                                                 |               |
| 0.00111           |                                                                                                    |                                                                                     | ✓ Today's Clients 0 of 0                                                        |               |
|                   |                                                                                                    |                                                                                     | ✓ Overdue Tasks 0 of 0                                                          | $\rightarrow$ |
| 7:00 PM           |                                                                                                    |                                                                                     | ✓ Overdue Actions 0 of 0                                                        | $\rightarrow$ |
|                   |                                                                                                    |                                                                                     | ✓ Unscheduled 2 of 2                                                            | $\rightarrow$ |
|                   |                                                                                                    | ) © Merative US L.P. 2016, 2023                                                     | . Merative and the Merative logo are                                            |               |
|                   | →       3:00 PM         →       4:00 PM         5:00 PM       6:00 PM         6:00 PM       7:00 PM | Home<br>Day Week Month<br>→ 3:00 PM<br>4:00 PM<br>5:00 PM<br>6:00 PM<br>7:00 PM<br> | Home         Day       Week       Month       < Today >         →       3:00 PM | Home          |

 To see your clients, from the Side Navigation Menu, select Clients > My Clients, or search for other clients.

| ≡                | Merative™ Integrated Care |           |                |                | ß ~ Q                                                 | Hi Lisa 🌼 🗸   |
|------------------|---------------------------|-----------|----------------|----------------|-------------------------------------------------------|---------------|
|                  |                           |           | Home           |                |                                                       | C ()          |
| <u>ନ</u> <       | Clients                   |           |                | (Ŧ)            | ~ Work List                                           |               |
| \ <b>&amp;</b> > | My Clients                |           | Day Week Month | < Today >      | ∧ Alerts 1 of 1                                       | $\rightarrow$ |
| $\square$        | Search                    | <i>→</i>  | ·              |                | (a) caryn lolly                                       | ÷             |
| $\triangle$      | Register                  | → 3:00 PM |                |                | Connected to New Services                             |               |
| Ê                | Appointments              |           |                |                | 5/4/2023, 1:59 PM<br>By Lise Row                      |               |
| <sup>የ</sup> ሸን  | Unassigned Clients        | 4:00 PM   |                |                |                                                       |               |
|                  |                           |           |                |                |                                                       |               |
|                  |                           | 5:00 PM   |                |                |                                                       |               |
|                  |                           |           |                |                |                                                       |               |
|                  |                           | 6:00 PM   |                |                |                                                       |               |
|                  |                           |           |                |                |                                                       |               |
|                  |                           |           |                |                |                                                       |               |
|                  |                           | 7:00 PM   |                |                |                                                       |               |
|                  |                           |           |                |                |                                                       |               |
|                  |                           | 8:00 PM   |                |                |                                                       |               |
|                  |                           |           |                |                |                                                       |               |
|                  |                           | 9:00 PM   |                | - 1            |                                                       |               |
|                  |                           |           |                |                |                                                       |               |
|                  |                           | 10:00 PM  |                | II             |                                                       |               |
|                  |                           |           |                |                | ✓ Today's Clients 0 of 0                              |               |
|                  |                           |           |                | . J.           | ✓ Overdue Tasks 0 of 0                                | →<br>、        |
|                  |                           | 11:00 PM  |                |                | V Uverdue Actions 0 of 0                              | →<br>\        |
|                  |                           |           |                | O Morativo IIS | Unscheduled 2 of 2                                    | $\rightarrow$ |
|                  |                           |           |                | trademarks of  | Merative US L.P. in the United States and other count | ries. ×       |

 Click a client name. The Client's Summary View page opens.

|            | Merative™ Integrated Care |             |              | גע × מ          | Hi Lisa 🏼 🍰 🗸 |
|------------|---------------------------|-------------|--------------|-----------------|---------------|
|            |                           |             | My Clients   |                 | C (?)         |
| <u>م</u> > | Showing 3 of 3            |             |              |                 | 7             |
| _&><br>⊑∕  | Name \$                   | Priority \$ | Phone Number | Date of Birth 💠 |               |
|            | caryn lolly               | Not Set     | 714-834-8888 | 1/1/2000        |               |
| 自          | Jacob Training            | Not Set     |              | 1/1/1984        |               |
| <u>ጽ</u> > | Rose Young                | Not Set     | 803-222-1114 | 11/1/1978       |               |
|            |                           |             |              |                 |               |

③ @ Merative US L.P. 2016, 2023. Merative and the Merative logo are trademarks of Merative US L.P. in the United States and other countries.

 From the Actions menu in the Context pane, select Update
 Photo. The Update
 Photo window
 opens.

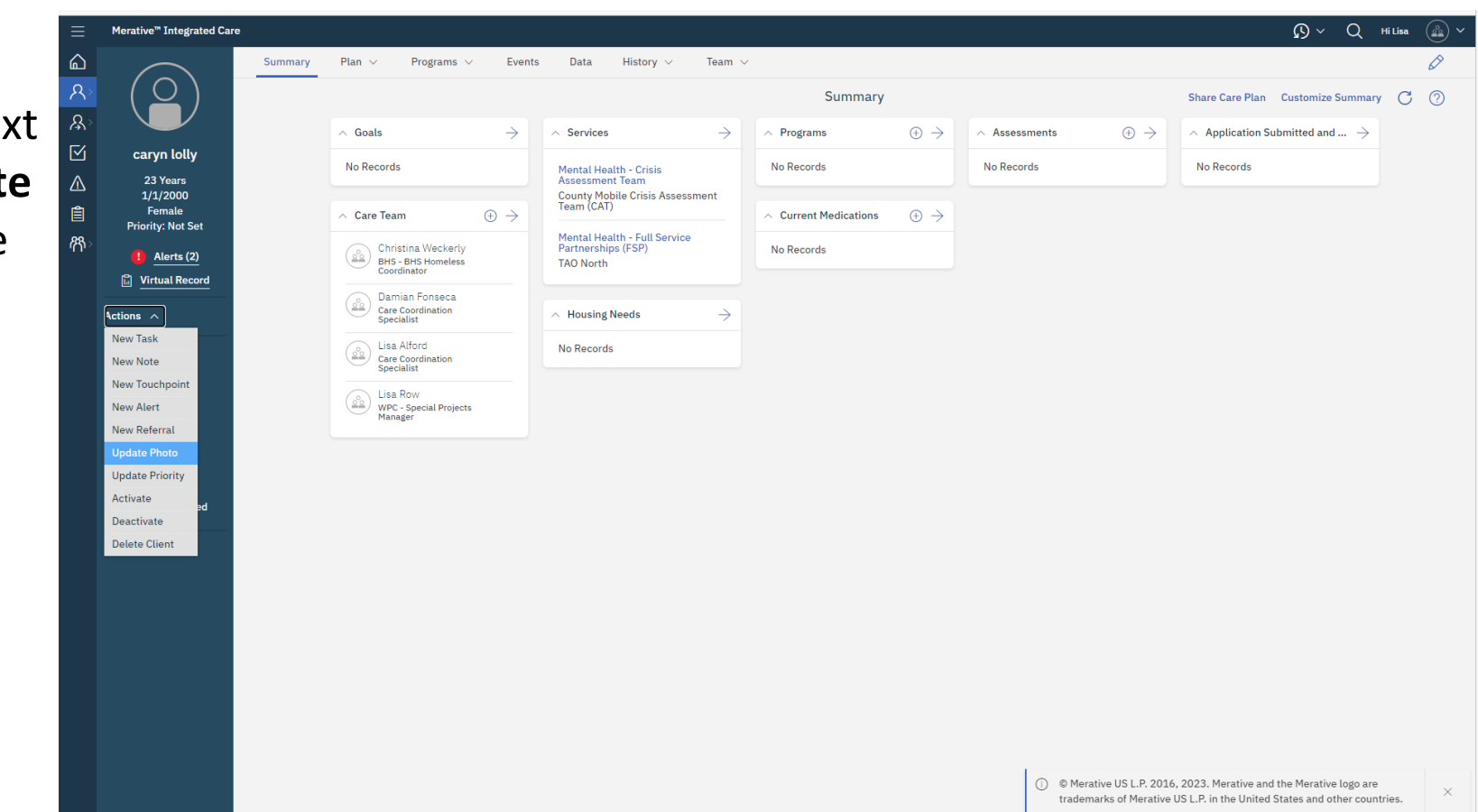

5. Click **Browse** to open the window where you can select a file to upload and click **Save.** 

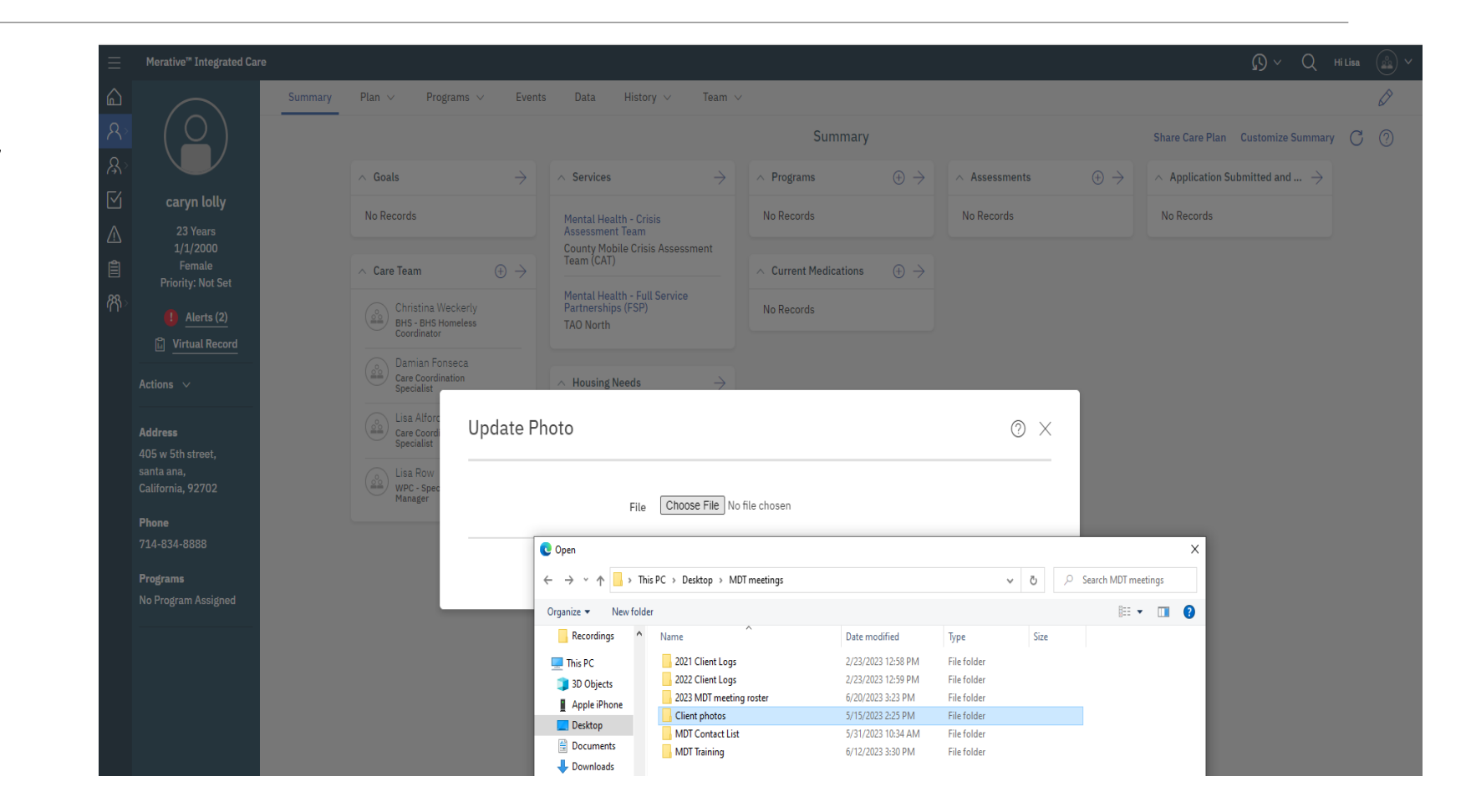

 The client's photo is displayed in the Context pane.

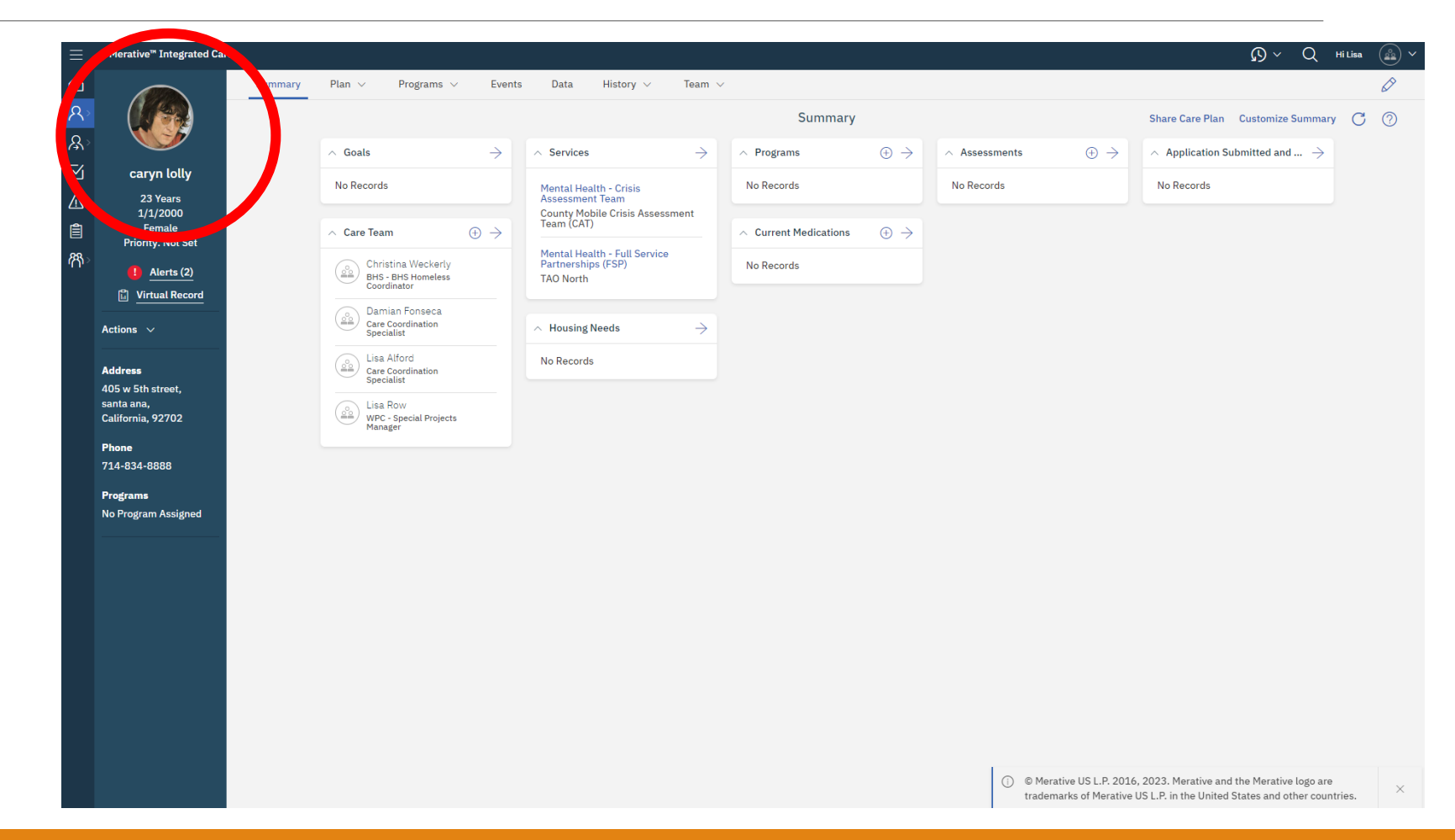

## How to Remove Client Photo

Remove an existing client photo by selecting Remove Current Photo, click
 Save.

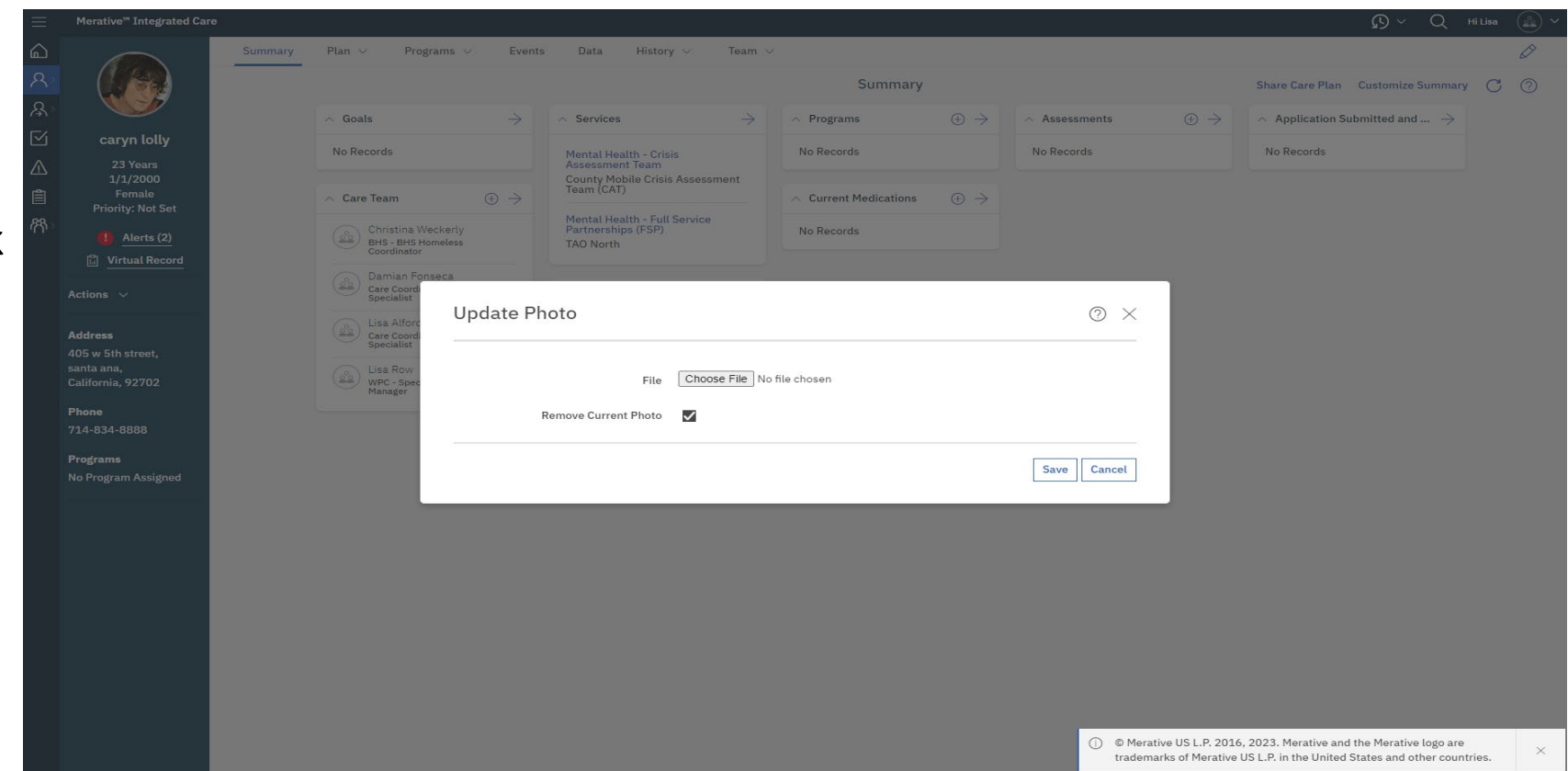

## How to Remove Client Photo

8. The client's photo is removed from the Context pane.

| Summ                                                | ary Plan V Programs V                                   | Events Data History $\lor$ Team                    | ~                                       |                        |               |                        |                                               |      |
|-----------------------------------------------------|---------------------------------------------------------|----------------------------------------------------|-----------------------------------------|------------------------|---------------|------------------------|-----------------------------------------------|------|
| $(\bigcirc)$                                        |                                                         |                                                    | Summary                                 |                        |               |                        | Share Care Plan Customize Summa               | ry C |
|                                                     | ∧ Goals                                                 | ightarrow $ ightarrow$ Services $ ightarrow$       | ∧ Programs                              | $\oplus$ $\rightarrow$ | ∧ Assessments | $\oplus$ $\rightarrow$ | $\sim$ Application Submitted and $ ightarrow$ |      |
| caryn lolly                                         | No Records                                              | Mental Health - Crisis                             | No Records                              |                        | No Records    |                        | No Records                                    |      |
| 23 Years<br>1/1/2000                                |                                                         | Assessment leam<br>County Mobile Crisis Assessment |                                         |                        |               |                        |                                               |      |
| Female<br>Priority: Not Set                         | ∧ Care Team ⊕                                           |                                                    | <ul> <li>Current Medications</li> </ul> | $\oplus$ $\rightarrow$ |               |                        |                                               |      |
| Alerts (2)                                          | Christina Weckerly<br>BHS - BHS Homeless<br>Coordinator | Partnerships (FSP)<br>TAO North                    | No Records                              |                        |               |                        |                                               |      |
| Actions V                                           | Damian Fonseca<br>Care Coordination<br>Specialist       | $\wedge$ Housing Needs $\rightarrow$               |                                         |                        |               |                        |                                               |      |
| Address                                             | Lisa Alford<br>Care Coordination                        | No Records                                         |                                         |                        |               |                        |                                               |      |
| 105 w 5th street,<br>anta ana,<br>California, 92702 | Lisa Row<br>WPC - Special Projects                      |                                                    |                                         |                        |               |                        |                                               |      |
| hone                                                | Manager                                                 |                                                    |                                         |                        |               |                        |                                               |      |
| 714-834-8888                                        |                                                         |                                                    |                                         |                        |               |                        |                                               |      |
| Programs<br>No Program Assigned                     |                                                         |                                                    |                                         |                        |               |                        |                                               |      |
|                                                     |                                                         |                                                    |                                         |                        |               |                        |                                               |      |
|                                                     |                                                         |                                                    |                                         |                        |               |                        |                                               |      |
|                                                     |                                                         |                                                    |                                         |                        |               |                        |                                               |      |
|                                                     |                                                         |                                                    |                                         |                        |               |                        |                                               |      |
|                                                     |                                                         |                                                    |                                         |                        |               |                        |                                               |      |
|                                                     |                                                         |                                                    |                                         |                        |               |                        |                                               |      |
|                                                     |                                                         |                                                    |                                         |                        |               |                        |                                               |      |
|                                                     |                                                         |                                                    |                                         |                        |               |                        |                                               |      |
|                                                     |                                                         |                                                    |                                         |                        |               |                        |                                               |      |